- 1. Sign into Schoology, <u>http://app.schoology.com</u>
- 2. Navigate to the student name you wish to view.

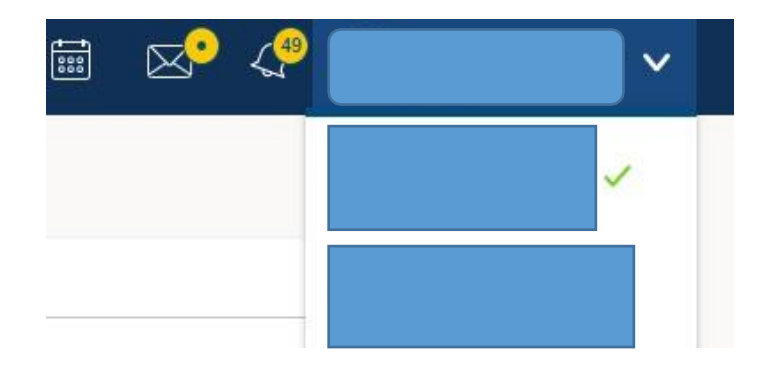

\*You can also select Grades at the top menu.

| COURSES GROUPS GRADES |
|-----------------------|
|-----------------------|

## 3. Select Grade Report

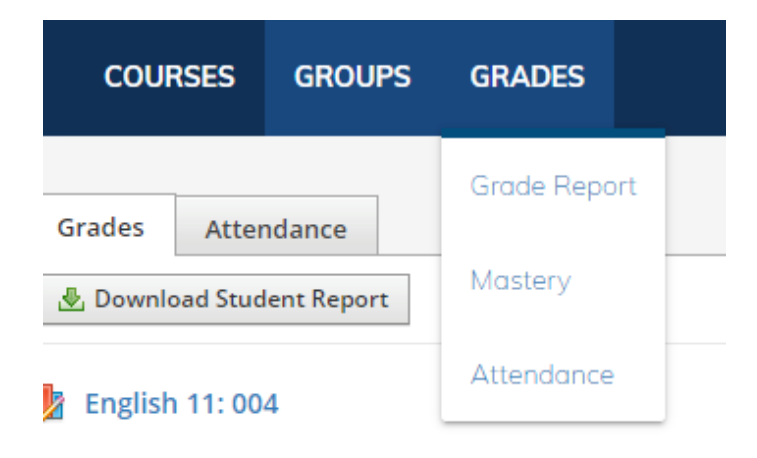

\*You can expand each course to see details of grade averages. \*Click Summary to see a quick view.

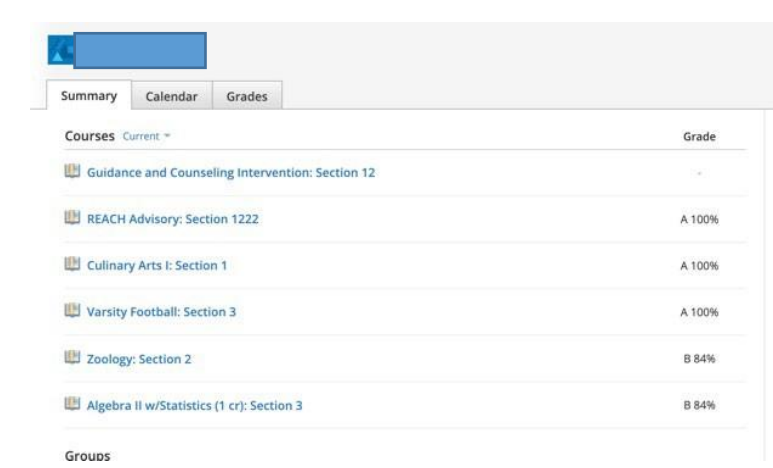

\*Or you can click Grades to get a detailed report.

| Summary      | Calendar         | Grades        |                    |
|--------------|------------------|---------------|--------------------|
| 🕭 Download   | l Student Repoi  | rt            |                    |
| 🛃 Algebra I  | w/Statistics     | (1 cr): Secti | ion 3              |
| b Culinary   | Arts I: Section  | n 1           |                    |
| 🧏 Guidance   | and Counse       | ling Interve  | ention: Section 12 |
| REACH A      | dvisory: Secti   | on 1222       |                    |
| 🛃 Varsity Fo | ootball: Section | on 3          |                    |
| Toologu      | Soction 2        |               |                    |

## 4. Click Download Student Report.

Select the current Grading Period.

- Middle School/High School (Semester 1, Quarter1 etc).
- Elementary (Yearly, Quarter 1)

| ownload Grades/Attendance Report                              | × |
|---------------------------------------------------------------|---|
| Export Peyton's Student Report                                |   |
| Select grading period 🕖: *                                    |   |
| C Semester 1 HS/MS:8/11/21-1/4/22 Aug 11, 2021 to Jan 4, 2022 |   |
| Qtr 1 (sem) Aug 11, 2021 to Oct 11, 2021                      |   |
| □ ② Qtr 2 (sem) Oct 12, 2021 to Jan 4, 2022                   | U |
| □ ② Q3 HS: 1/05/22 - 3/20/22 Jan 5, 2022 to Mar 20, 2022      |   |
| □                                                             |   |

## 5. Select all courses.

| Download Grades/Attendance Report ×            | Download Grades/Attendance Report          | × |
|------------------------------------------------|--------------------------------------------|---|
| Export Student Report                          | Export Student Report                      |   |
| Select All                                     | 3 ✓ Select All                             |   |
| O 🔀 Algebra II w/Statistics (1 cr) : Section 3 | Algebra II w/Statistics (1 cr) : Section 3 | 1 |
| Culinary Arts I : Section 1                    | 🖾 🔯 Culinary Arts I : Section 1            |   |
| C 🔀 Varsity Football : Section 3               | 🛛 🔯 Varsity Football : Section 3           |   |
| Show comments for                              |                                            |   |
|                                                | Show comments for:                         |   |
| Semester 1 HS/MS:8/11/21-1/4/22                | Semester 1 HS/MS:8/11/21-1/4/22            |   |
| 🗹 👳 Qtr 1 (sem)                                | 🗹 👳 Qtr 1 (sem)                            |   |
| 🛛 💬 Overall                                    | 🖉 🖓 Overall                                |   |
| Submit Cancel                                  | Submit Cancel                              |   |

## 6. Click Submit to Generate a Printable Report.

6

0

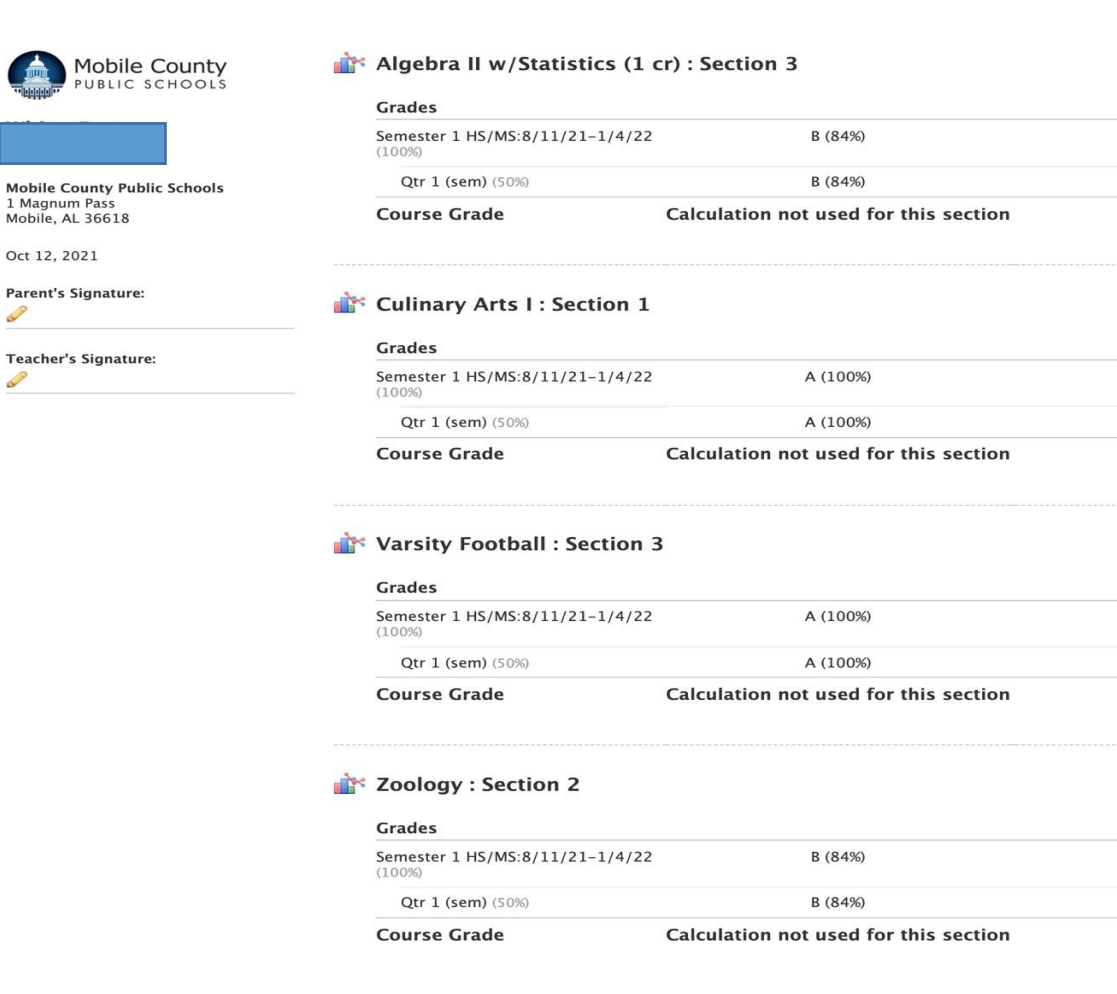